ООО «АЙСИБИКОМ»

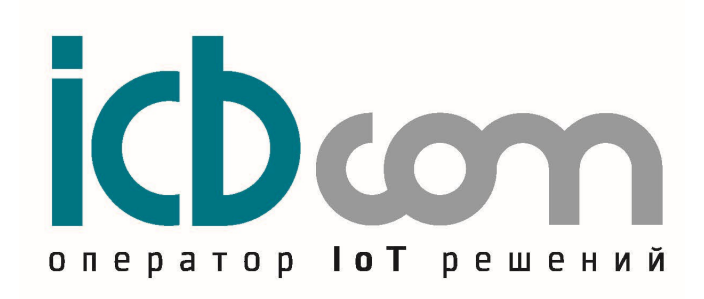

Ретрофит-M230 с NB-IoT для счетчиков электроэнергии Меркурий-M230

РУКОВОДСТВО ПО ЭКСПЛУАТАЦИИ

Москва

# Содержание

| 1. Назначение                           | 3  |
|-----------------------------------------|----|
| 2. Работа с устройством                 | 3  |
| 2.1 Подключение                         | 3  |
| 2.2 Работа через конфигуратор           | 3  |
| 2.2.1 Параметры связи                   | 3  |
| 2.3. Конфигурирование                   | 4  |
| 2.3.1. Дата и время                     | 4  |
| 2.3.2. Настройки устройства             | 5  |
| 2.4. Измерения                          | 6  |
| 2.4.1 Мгновенные значения               | 7  |
| 2.4.2 Энергия                           | 7  |
| 2.4.3 Профиль мощности                  | 8  |
| 2.5. Обновление ПО                      | 9  |
| 2.6. Справка.                           | 10 |
| 3. Протокол пакета данных               | 11 |
| 4. Техническое обслуживание             | 13 |
| 5. Указания мер безопасности            | 13 |
| 6. Правила хранения и транспортирования | 13 |
| 7. Гарантии изготовителя (поставщика)   | 13 |

#### 1. Назначение

Устройство Ретрофит M230 предназначено для установки на счётчик Меркурий M230. Оно позволяет осуществлять опрос счётчика с последующей посылкой данных на сервер по беспроводной сети NB-IoT.

### 2. Работа с устройством

#### 2.1 Подключение

Для работы с устройством необходимо подключить устройство к счётчику:

- Ретрофит M230 подключается с помощью следующих разъемов: на разъем XP1 подается напряжение 220 В; разъем XP4 (RS485 — интерфейс) предназначен для взаимодействия со счётчиком и подключается следующим образом, на контакт 2 подключается «А», на контакт 3 подключается «В».

После подачи питания на устройство, необходимо подключить к устройству USB кабель и открыть программу NB-IoT Конфигуратор.

### 2.2 Работа через конфигуратор

### 2.2.1 Параметры связи

В начале необходимо задать параметры связи:

- Выбрать тип устройства;

- Выбрать Сот порт, в том случае если порт не отобразился при включении, то нужно обновить список портов нажатием соответствующей кнопки конфигуратора;

- Задать межбайтовый интервал;
- Задать таймаут ответа;
- Указать количество требуемых повторных запросов;

- Нажать кнопку «Открыть порт».

|               | Параметры связи                                     |
|---------------|-----------------------------------------------------|
|               | Настройки устройства                                |
|               | Счётчик электроэнергии У Тип устройства             |
| Обизеление ПО | Настройю СОМ порта                                  |
|               | 100 Сонторл                                         |
|               | 500 🗘 Таймаут ожидания ответа, ис                   |
|               | 3 🛟 Кол-во повторных запросов при таймауте ожидания |
|               |                                                     |
|               | С Обновить список портов                            |
|               |                                                     |
|               | Открыть порт                                        |
|               |                                                     |
|               |                                                     |

Рис. 1

В случае успеха в поле «Соединение» будет отображен статус «Открыто». Устройство готово к работе через конфигуратор.

| 🏽 NB-IoT Конфигуратор v1.0.0. | o —                                                                                    | ×     |
|-------------------------------|----------------------------------------------------------------------------------------|-------|
| B-IoT                         |                                                                                        |       |
| Параметры связи               | Параметры связи                                                                        | <br>^ |
| Конфигурирование              | Настройки устройства                                                                   |       |
| Измерения                     | Настройки СОМ порта                                                                    |       |
| Обновление ПО                 | COM4 V COM nopt                                                                        |       |
| Справка                       | 100         Фехбайтовый интервал, мс           500         Таймаут охидания ответа, мс |       |
|                               | 3 Кол-во повторных запросов при тайнауте ожидания                                      |       |
|                               | Обновить список портов                                                                 |       |
|                               | Вакрыть порт                                                                           |       |
|                               |                                                                                        |       |
|                               |                                                                                        |       |
|                               |                                                                                        |       |
| 🗌 Показать ЛОГ                | ¢                                                                                      | > ×   |
| Соединение: Открыто Со        | стояние: Открыт порт: СОМ4                                                             |       |

Рис. 2

# 2.3. Конфигурирование

Перейдя в меню конфигуратора «Конфигурирование» можно выбрать из двух пунктов подменю:

- 1. Дата и время.
- 2. Настройки устройства.

# 2.3.1. Дата и время

В подменю «Время» можно считать показания текущего времени счётчика, нажатием кнопки «Считать» (Рис. 3).

| 🍈 NB-IoT Конфигуратор v1.0.0.0                                 |                                                                                                    | × |
|----------------------------------------------------------------|----------------------------------------------------------------------------------------------------|---|
| B-IoT                                                          |                                                                                                    |   |
| Параметры связи                                                | Время                                                                                                    | ^ |
| Конфигурирование                                               | Время устройства                                                                                                    |   |
| <ul> <li>Дата и всеня</li> <li>Вастройки устройства</li> </ul> | 11     12     1       10     2       9     3       8     4       2     6       3     4         Certarb         Ara и время |   |
| Измерения                                                      |                                                                                                    |   |
| Обновление ПО                                                  |                                                                                                    |   |
| Справка                                                        |                                                                                                    |   |
| Показать ЛОГ                                                   | <                                                                                                    | × |
| Соединение: Открыто Сос                                        | стояние: Получен ответ                                                                                                    |   |

Рис. 3

# 2.3.2. Настройки устройства

В данном разделе меню отображаются основные настройки устройства (Рис. 4).

| <b>NB-10T NB-10T</b>                                           | U                                                                                                    |      |   |
|----------------------------------------------------------------|----------------------------------------------------------------------------------------------------|------|---|
| Параметры связи<br>Конфигурирование                            | Настройки устройства<br>Основные настройки                                                                                                    | <br> |   |
| <ul> <li>Дата и время</li> <li>Частройки устройства</li> </ul> | APN         W           127         0         0         1         IP адрес сереера         V           12345         Порт сереера         V         V         V           12345         Порт сереера         V         V         V           5         С         Период опроса (нин)         V         V           5         С         Период опроса (нин)         V         V           Версия ПО         Модуль NB-IoT         Версия ПО издуля         ИМЕІ нодуля |      |   |
| Измерения                                                      |                                                                                                    |      |   |
|                                                                | ALL<br>I                                                                                                    |      |   |
| Справка                                                        | Считать                                                                                                    |      |   |
| 🗌 Показать ЛОГ                                                 | <                                                                                                    |      | > |

Рис. 4

Основные настройки:

- APN.

Задается индивидуально для каждого оператора сотовой связи.

- IP адрес сервера.

Адрес, на который будет осуществляться отправка данных.

- Порт сервера.

Порт, на который будет осуществляться отправка данных.

- Протокол передачи.

Протокол, по которому будут передаваться данные, доступные протоколы «TCP» и «MQTT».

- Период опроса.

Периодичность, с который счётчик будет опрашиваться и отправляться данные на сервер. Данная величина задается в пределах от 5 до 1440 минут.

- Версия ПО.

Версия программного обеспечения устройства.

- Модуль NB-IoT.

Тип модуля используемый в устройстве.

- Версия ПО модуля.

Версия программного обеспечения NB-IoT модуля.

- IMEI модуля.

Уникальный идентификатор сим-карты.

Для того, чтобы посмотреть настройки подключенного устройства, необходимо нажать кнопку «Считать», в результате поля заполняются данными. Если установить галочку в поле «Показать ЛОГ», будет отображаться обмен данными между ПК и устройством. Для изменения настроек необходимо напротив нужного поля установить галочку, ввести требуемое значение и нажать кнопку «Записать» (Рис. 5).

| Параметры связи                      | Настройки у        | стройства |                   |       |  |
|--------------------------------------|--------------------|-----------|-------------------|-------|--|
|                                      | Основные настройки | строиства |                   |       |  |
| Дата и время<br>Настройки устройства | m2m.be             | eeline.ru | APN               | w V   |  |
|                                      | 37 . 61 .          | 176 . 234 | IP адрес сервера  | V     |  |
|                                      |                    | 1883 🗘    | Порт сервера      |       |  |
|                                      |                    | 1CP 👻     | Протокол передачи | 2     |  |
|                                      |                    | 0.4.6     | Версия ПО         |       |  |
|                                      | SIM702             | 0E R1752  | Модуль NB-IoT     |       |  |
|                                      | 1752806            | SIM7020E  | Версия ПО модуля  |       |  |
|                                      | 2509902            | 84190500  | IMEI модуля       |       |  |
| Измереция                            |                    |           |                   |       |  |
|                                      |                    |           |                   | ALL   |  |
|                                      |                    | 1         |                   |       |  |
|                                      | 👤 Считать          |           | 🟦 Bar             | исать |  |

Рис. 5

Значения параметров по умолчанию:

| Параметр          | Значение      |
|-------------------|---------------|
| APN               | iot.cisco.com |
| IP адрес сервера  | 37.61.176.240 |
| Порт сервера      | 3011          |
| Протокол передачи | ТСР           |
| Период опроса     | 30            |
| π. ζ              | 36.1          |

Таблица №1

#### 2.4. Измерения

Перейдя в меню конфигуратора «Измерения», можно выбрать требуемый тип измерений (Рис 6):

- Мгновенные значения.
- Энергия.
- Профиль мощности.

| 谢 NB-IoT Конфигуратор v1.0.0.0 |                                      |         |            |          |           |  | _ | ×   |
|--------------------------------|--------------------------------------|---------|------------|----------|-----------|--|---|-----|
| <b>NB</b> -IoT                 |                                      |         |            |          |           |  |   |     |
| Параметры связи                | Мгновенные значения                  |         |            |          |           |  |   | ^   |
| Конфигурирование               | Наименование                         | Значени | e          |          |           |  |   |     |
|                                | Модель                               |         |            |          |           |  |   |     |
| Измерения                      | Серийный номер                       |         |            |          |           |  |   |     |
|                                | Дата и время                         |         |            |          |           |  |   |     |
| Мгновенные значения            | Наименование                         | Фаза А  | Фаза В     | Фаза С   | Сумма     |  |   |     |
| 🗲 Энергия                      | Активная мощность, Р (кВт)           |         |            |          | -         |  |   |     |
| Профиль мощности               | Реактивная мощность, Q (квар)        |         |            |          |           |  |   |     |
|                                | Полная мощность, 5 (кВА)             |         |            |          |           |  |   |     |
|                                | Коэффициент мощности                 |         |            |          |           |  |   |     |
|                                | Напряжение, U (В)                    |         |            |          |           |  |   |     |
|                                | Ток, I (А)                           |         |            |          |           |  |   |     |
|                                | Частота, F (Гц)                      |         |            |          |           |  |   |     |
|                                | Коэффициент трансформации тока       |         |            |          |           |  |   |     |
|                                | Коэффициент трансформации напряжения |         |            |          |           |  |   |     |
|                                | 👤 Считать                            |         | <b>1</b> 0 | тправить | на сервер |  |   |     |
|                                |                                      |         |            |          |           |  |   |     |
| Обновление ПО                  |                                      |         |            |          |           |  |   |     |
| Справка                        |                                      |         |            |          |           |  |   |     |
| 🗌 Показать ЛОГ                 | ٢                                    |         |            |          |           |  |   | , × |
| Соединение: Закрыто Сос        | тояние: Приложение открыто           |         |            |          |           |  |   |     |

Рис. 6

#### 2.4.1 Мгновенные значения

В подменю «Мгновенные значения» можно считать мгновенные значения параметров счётчика, нажатием на соответствующую кнопку. Нажатие на кнопку «Отправить на сервер» приведет к тому, что будет инициирован опрос счётчика с последующей отправкой данных на сервер.

| Параметры связи   | Мгновенные значения                  |        |         |            |           |  |  |
|-------------------|--------------------------------------|--------|---------|------------|-----------|--|--|
| Kouderunenneause  | Наименование                         | Значен | e       |            |           |  |  |
|                   | Модель                               |        | ,       | A300       |           |  |  |
|                   | Серийный номер                       |        | 20173   | 33148224   |           |  |  |
| and point of      | Дата и время                         |        | 31.10.1 | 8 17:10:13 | 7         |  |  |
| новенные значения | Наименование                         | Фаза А | Фаза В  | Фаза С     | Сумма     |  |  |
| нергия            | Активная мощность, Р (кВт)           | 0.0000 | 0.0000  | 0.0000     | 0.0000    |  |  |
| офиль мошности    | Реактивная мощность, Q (квар)        | 0.0000 | 0.0000  | 0.0000     | 0.0000    |  |  |
|                   | Пояная мощность, 5 (кВА)             | 0.0000 | 0.0000  | 0.0000     | 0.0000    |  |  |
|                   | Коэффициент мощности                 | 1.000  | 1.000   | 1.000      | 1.000     |  |  |
|                   | Напряжение, U (B)                    | 233.00 | 0.00    | 0.00       | -         |  |  |
|                   | Ток, I (А)                           | 0.000  | 0.000   | 0.000      |           |  |  |
|                   | Частота, Ғ (Гц)                      |        | 4       | 9.98       |           |  |  |
|                   | Коэффициент трансформации тока       |        |         | 1          |           |  |  |
|                   | Коэффициент трансформации напряжения |        |         | 1          |           |  |  |
|                   | 👤 Считать                            |        | 10      | тправить   | на сервер |  |  |
|                   |                                      |        |         |            |           |  |  |
|                   |                                      |        |         |            |           |  |  |
|                   |                                      |        |         |            |           |  |  |

Рис. 7

#### 2.4.2 Энергия

В подменю «Энергия» можно считать показания энергии счётчика, нажатием на соответствующую кнопку. Нажатие на кнопку «Отправить на сервер» приведет к тому, что будет инициирован опрос счётчика с последующей отправкой данных на сервер.

| 🍈 NB-IoT Конфигуратор v1.0.0.0 |                                                  |         |         |             |           |           |   | _ | × |
|--------------------------------|--------------------------------------------------|---------|---------|-------------|-----------|-----------|---|---|---|
|                                | 200000                                           |         |         |             |           |           |   |   | ^ |
| гараметры связи                | энергия                                          |         |         |             |           |           |   |   |   |
| Конфигурирование               | Наименование                                     | Значени | e       |             |           |           |   |   |   |
|                                | Модель                                           |         |         | A300        |           |           |   |   |   |
| Измерения                      | Серийный номер                                   |         | 2       | 2017331482  | 24        |           |   |   |   |
|                                | Дата и время                                     |         | 31      | .10.18 17:: | 3:1       |           |   |   |   |
| 👂 Мгновенные значения          | Наименование                                     | Тариф 1 | Тариф 2 | Тариф З     | Тариф 4   | Сумма     |   |   |   |
| 🗲 Энергия                      | Сумма прямой и обратной активной энергии (кВт*ч) |         |         | -           |           | 6.12      |   |   |   |
| 🔅 Профиль мощности             | Прямая активная энергия (кВт*ч)                  | 4.64    | 1.48    | 0.00        | 0.00      | 6.12      |   |   |   |
|                                | Обратная активная энергия (кВт*ч)                |         |         | -           |           | 0.00      |   |   |   |
|                                | Прямая реактивной энергии (квар*ч)               |         |         |             |           | 8.94      |   |   |   |
|                                | Обратная реактивной энергии (квар*ч)             |         |         | -           |           | 0.00      |   |   |   |
|                                | 👱 Считать                                        |         |         | <b>±</b>    | Отправить | на сервер |   |   |   |
|                                |                                                  |         |         |             |           |           |   |   |   |
| Справка                        |                                                  |         |         |             |           |           |   |   |   |
| 🗌 Показать ЛОГ                 | <                                                |         |         |             |           |           | _ |   | > |
| Соединение: Открыто Сос        | тояние: Получен ответ                            |         |         |             |           |           |   |   |   |

Рис. 8

### 2.4.3 Профиль мощности

В подменю «Профиль мощности» можно считать профиль счётчика за определенный день, для этого нужно в поле «Кол-во дней назад» указать количество дней, а затем нажатием на соответствующую кнопку считать профиль. Нажатие на кнопку «Отправить на сервер» приведет к тому, что будет инициирован опрос счётчика с последующей отправкой данных на сервер (Рис 9).

| Параметры связи    | Профиль и      | мощности            |          |  |
|--------------------|----------------|---------------------|----------|--|
| Конфигурирование   | Наименование   | Значение            |          |  |
|                    | Модель         | A300                |          |  |
|                    | Серийный номер | 201733148224        |          |  |
|                    | Дата профиля   | 30.10.18            |          |  |
| гновенные значения | Номер получаса | Значение А+ (кВт*ч) |          |  |
| нергия             | 1              | 0.0000              |          |  |
| офиль мошности     | 2              | 0.0000              |          |  |
|                    | 3              | 0.0000              |          |  |
|                    | 4              | 0.0000              |          |  |
|                    | 5              | 0.0000              |          |  |
|                    | 6              | 0.0000              |          |  |
|                    | 7              | 0.0000              |          |  |
|                    | 8              | 0.0000              |          |  |
|                    | 9              | 0.0000              |          |  |
|                    | 10             | 0.0000              |          |  |
|                    | 11             | 0.0000              |          |  |
|                    | 12             | 0.0000              |          |  |
|                    | 13             | 0.0000              | <u> </u> |  |
|                    | Ko             | л-во дней назад: 1  | •        |  |
|                    | 🗣 Считать      | Отправить на сервер | p        |  |

Рис. 9

Важно!

Отправка данных через подменю «Энергия» и «Мгновенные значения», осуществляет отправку сразу 2-х пакетов: с энергией и мгновенными значениями. В свою очередь отправку из подменю «Профиль мощности» отправляет только один пакет с показаниями профиля.

Процесс отправки и сообщение об успешности отправки на сервер отображаются в новом окне (Рис. 10).

| 🦉 Идет отправка пакета                                                                                                    | ×                                                                                 |
|----------------------------------------------------------------------------------------------------|-----------------------------------------------------------------------------------|
| OK         AT           +C5OSEND=0,588,"2441435455414C452C2C413330302C3230313733333134383232342C3331313031383137323           2332C312C312C3262E31322C362E31322C302E30302C382E39342C302E30302C342E36342C312E34382C302E3030           C302E30302A30450D0A244143           37323932372C312C312C322333           E303030302C302E3030302C2           C00бщение           2302E303002C302E3030302C302E3030302C3           C00бщение           0202312E3030302C302E3030302C302E3030302C302E3030302C302E3030302C302E3030302C302E3030302C302E3030302C302E3030302C302E3030302C302E3030302C302E3030302C302E3030302C302E3030302C302E3030302C302E3030302C302E3030302C302E3030302C312E303030           0K | <ul> <li>33</li> <li>2</li> <li>31</li> <li>32</li> <li>30</li> <li>33</li> </ul> |
| AT+CSOCL=0<br>OK<br>Send Packet: Done<br>OK                                                                                                    |                                                                                   |

### 2.5. Обновление ПО

Для обновления устройства на новую прошивку требуется:

- Открыть подменю «Обновление ПО»
- Указать файл прошивки.
- Нажать кнопку «Обновить ПО»

| -ІоТ Конфигуратор v1.0. | 1.0                           |                 | _    |  |
|-------------------------|-------------------------------|-----------------|------|--|
|                         |                               |                 |      |  |
| Параметры связи         | Обнов ление ПО                |                 | <br> |  |
| Конфигурирование        | Настройки                     |                 |      |  |
|                         | C:\Users\Desktap\A300_ver.hex | 📁 Файл прошивки |      |  |
|                         | 🗘 Обновить ПО                 |                 |      |  |
| Обновление ПО           | L                             |                 |      |  |
|                         |                               |                 |      |  |
|                         |                               |                 |      |  |
|                         |                               |                 |      |  |
|                         |                               |                 |      |  |
|                         |                               |                 |      |  |
|                         |                               |                 |      |  |
|                         |                               |                 |      |  |
|                         |                               |                 |      |  |
|                         |                               |                 |      |  |
| Показать ЛОГ            |                               |                 | _    |  |

Рис. 11

После нажатия кнопки «Обновить ПО» будет выведено следующее сообщение.

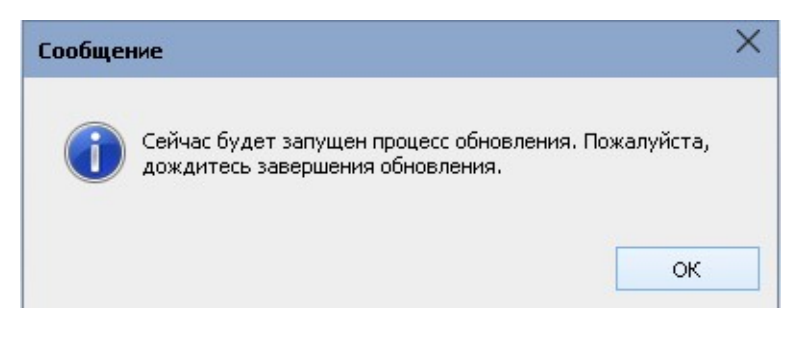

Рис. 12

Для продолжения требуется нажать кнопку «ОК». Будет запущен процесс обновления.

| 🔜 E:\Lora-Config\up                                                                                                    | grade_tool\STMFlashLo                                                                                                    | ader.ex                                       | e                                                                                   |                                                                                                    |                                                      |   |
|----------------------------------------------------------------------------------------------------|----------------------------------------------------------------------------------------------------|-----------------------------------------------|-------------------------------------------------------------------------------------|----------------------------------------------------------------------------------------------------|------------------------------------------------------|---|
| Opening Port<br>Set Dtr line<br>Reset Rts line                                                                               |                                                                                                    |                                               | ЕОК ]<br>[ ОК ]<br>[ ОК ]                                                           |                                                                                                    |                                                      |   |
| Activating devi                                                                                                    | ce                                                                                                    |                                               |                                                                                     | EOK ]                                                                                                    |                                                      |   |
| ERASING<br>erasing all pag                                                                                                   | es                                                                                                    |                                               |                                                                                     | EOK 3                                                                                                    |                                                      |   |
| DOWNLOADING                                                                                                    |                                                                                                    |                                               |                                                                                     |                                                                                                    |                                                      |   |
| down loading<br>down loading<br>down loading<br>down loading<br>down loading<br>down loading<br>down loading<br>down loading | page/sector 0<br>page/sector 1<br>page/sector 2<br>page/sector 3<br>page/sector 4<br>page/sector 5<br>page/sector 5<br>page/sector 7 | 00x<br>00x<br>00x<br>00x<br>00x<br>00x<br>00x | 8000000<br>8000400<br>8000800<br>800000<br>8001000<br>8001400<br>8001400<br>8001600 | size 1.00(KB)<br>size 1.00(KB)<br>size 1.00(KB)<br>size 1.00(KB)<br>size 1.00(KB)<br>size 1.00(KB)<br>size 1.00(KB) | EOK]<br>EOK]<br>EOK]<br>EOK]<br>EOK]<br>EOK]<br>EOK] |   |
|                                                                                                    |                                                                                                    |                                               | Рис 13                                                                              |                                                                                                    |                                                      | • |

# Важно!

Дождитесь окончания процесса обновления, в противном случае работоспособность устройства не гарантируется!

Успешному результату процесса обновления соответствует сообщение.

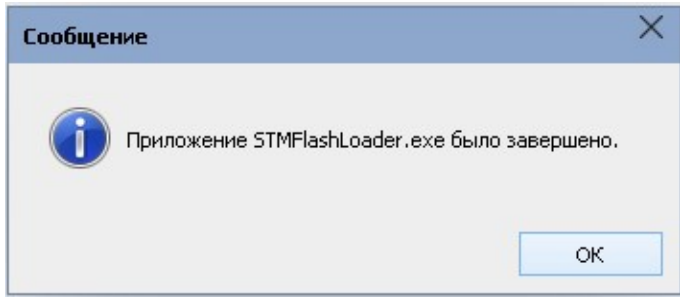

Рис. 14

# 2.6. Справка.

В подменю «Справка» выводится информация:

- Версия конфигуратора.
- Последняя дата изменения.
- Информация о разработчике и данные для обратной связи.

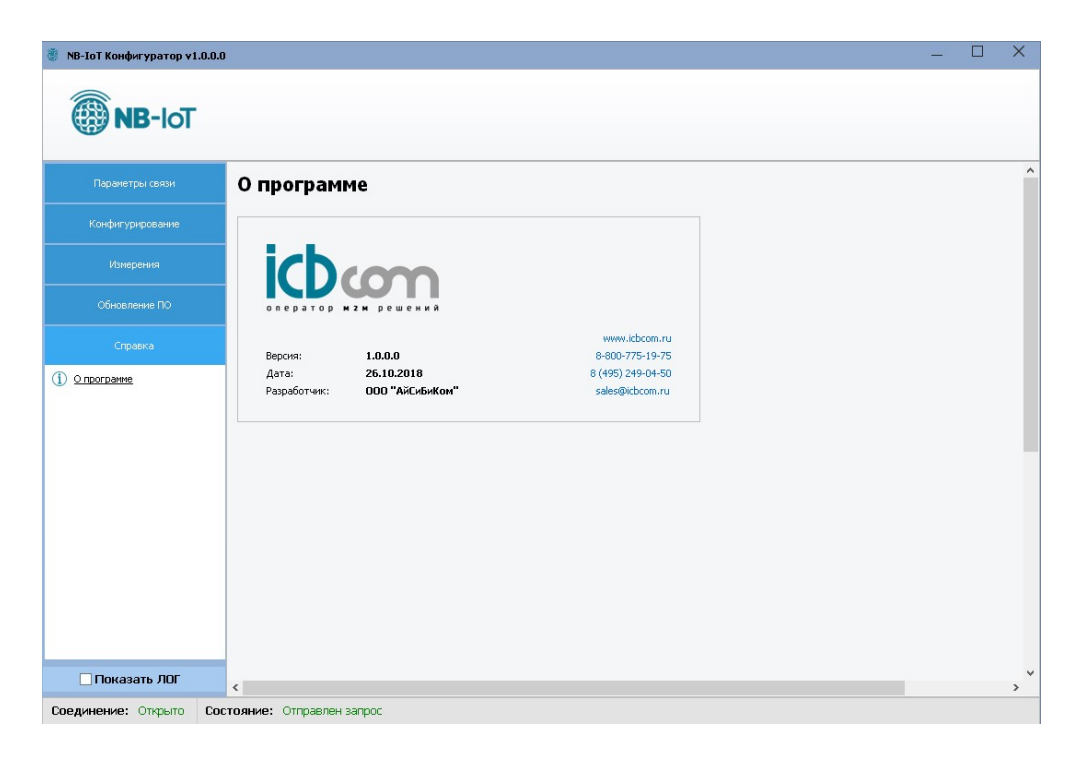

Рис. 15

#### 3. Протокол пакета данных

#### Важно!

При отправке в протоколе MQTT данные разбиваются по топикам, название топика соответствует мнемонике пакета.

Пакет мгновенных значений:

| № поля | Описание поля                              | Пример       |
|--------|--------------------------------------------|--------------|
| 1      | Мнемоника команды                          | ACTUALPCV    |
| 2      | Место для служебной информации             |              |
| 3      | Модель счетчика                            | M230         |
| 4      | Серийный номер                             | 16962432     |
| 5      | Дата и время в формате <дд.мм.гг.чч.мм.сс> | 110718131520 |
| 6      | Коэффициент трансформации напряжения       | 1            |
| 7      | Коэффициент трансформации тока             | 1            |
| 8      | Напряжение по фазе А                       | 229.32       |
| 9      | Напряжение по фазе В                       | 0.00         |
| 10     | Напряжение по фазе С                       | 8.90         |
| 11     | Ток по фазе А                              | 0.00         |
| 12     | Ток по фазе В                              | 0.00         |
| 13     | Ток по фазе С                              | 0.00         |
| 14     | Сумма активной мощности по всем фазам      | 0.00         |
| 15     | Активная мощность по фазе А                | 0.00         |
| 16     | Активная мощность по фазе В                | 0.00         |
| 17     | Активная мощность по фазе С                | 0.00         |
| 18     | Сумма реактивной мощности по всем фазам    | 0.00         |
| 19     | Реактивная мощность по фазе А              | 0.00         |
| 20     | Реактивная мощность по фазе В              | 0.00         |
| 21     | Реактивная мощность по фазе С              | 0.00         |

| 22 | Полная мощность по всем фазам      | 0.00  |
|----|------------------------------------|-------|
| 23 | Полная мощность по фазе А          | 0.00  |
| 24 | Полная мощность по фазе В          | 0.00  |
| 25 | Полная мощность по фазе С          | 0.00  |
| 26 | Коэффициент мощности по всем фазам | 0.00  |
| 27 | Коэффициент мощности по фазе А     | 0.00  |
| 28 | Коэффициент мощности по фазе В     | 0.00  |
| 29 | Коэффициент мощности по фазе С     | 0.00  |
| 30 | Частота сети                       | 50.01 |
| 31 | Контрольная сумма                  | 3D    |

Таблица № 2

# Пакет значений энергии: **\$ACTUALE**, **M230**, **16962432**, **090718181741**, **1**, **1**, **936**.01, **936**.01, **10**.47, **-**, **643**.71, **292**.31, **0**.00, **0**.00\*39

| № поля | Описание поля                                                | Пример       |
|--------|--------------------------------------------------------------|--------------|
| 1      | Мнемоника команды                                            | ACTUALE      |
| 2      | Место для служебной информации                               |              |
| 3      | Модель счетчика                                              | M230         |
| 4      | Серийный номер                                               | 16962432     |
| 5      | Дата и время в формате <дд.мм.гг.чч.мм.сс>                   | 090718181741 |
| 6      | Коэффициент трансформации напряжения                         | 1            |
| 7      | Коэффициент трансформации тока                               | 1            |
| 8      | Суммарная прямая и обратная активная энергия по всем тарифам | 936.01       |
| 9      | Суммарная прямая активная энергия                            | 936.01       |
| 10     | Суммарная обратная активная энергия                          | -            |
| 11     | Суммарная прямая реактивная энергия                          | 10.47        |
| 12     | Суммарная обратная реактивная энергия                        | -            |
| 13     | Прямая активная энергия по тарифу 1                          | 643.71       |
| 14     | Прямая активная энергия по тарифу 2                          | 292.31       |
| 15     | Прямая активная энергия по тарифу 3                          | 0.00         |
| 16     | Прямая активная энергия по тарифу 4                          | 0.00         |
| 17     | Контрольная сумма                                            | 39           |

Таблица № 3

Пакет значений профиля мощности:

# 

| № поля | Описание поля                               | Пример   |
|--------|---------------------------------------------|----------|
| 1      | Мнемоника команды                           | PROFILE  |
| 2      | Место для служебной информации              |          |
| 3      | Модель счетчика                             | M230     |
| 4      | Серийный номер                              | 16962432 |
| 5      | Дата показаний <дд.мм.гг>                   | 050918   |
| 6      | Время интегрирования профиля мощности (мин) | 30       |
| 7      | Вид и направление энергии                   | A+       |
| 8      | 1-ый срез мощности (кВт*ч)                  | 0        |
| 9      | 2-ой срез мощности (кВт*ч)                  | 0        |
| 10     | 3-ий срез мощности (кВт*ч)                  | 0        |
|        |                                             |          |
| 55     | 48-ой срез мощности (кВт*ч)                 | 0        |
| 56     | Контрольная сумма                           | 54       |

#### 4. Техническое обслуживание

Крышка является необслуживаемым изделием и рассчитана на работу в течение неопределённого времени при условии соблюдения условий эксплуатации: стабильное электропитание в заданном диапазоне напряжений, влажность и температура воздуха, неагрессивная газовая среда, отсутствие ударных воздействий и вибраций. Внутри корпуса регистратора нет никаких частей, требующих периодического осмотра и/или профилактики.

#### 5. Указания мер безопасности

При монтаже и эксплуатации прибора необходимо руководствоваться «Правилами эксплуатации электроустановок потребителей», утвержденными Минэнерго России 13.01.2003г и межотраслевыми правилами по охране труда. Помещение, в котором устанавливается прибор, должно отвечать требованиям, изложенным в «Правилах устройства электроустановок» (Главгосэнергонадзор России, М., 1998г.).

#### 6. Правила хранения и транспортирования

Климатические условия транспортирования должны соответствовать следующим условиям:

- температура окружающего воздуха от минус  $50^{\circ}$ C до плюс  $50^{\circ}$ C;
- относительная влажность воздуха до 98% при 25°С;
- атмосферное давление от 84,0 до 107,0 кПа (от 630 до 800 мм рт. ст.).

Прибор может транспортироваться всеми видами транспорта (в крытых вагонах, закрытых автомашинах, контейнерах) в соответствии с «Правилами перевозки грузов» (издательство «Транспорт», 1983г).

Хранение прибора должно производиться только в упаковке предприятияизготовителя в отапливаемых помещениях при температуре воздуха от  $+5^{\circ}$ C до  $+40^{0}$ C и относительной влажности воздуха не более 80%. В помещениях для хранения не должно быть агрессивных примесей (паров кислот, щелочей), вызывающих коррозию.

#### 7. Гарантии изготовителя (поставщика)

Предприятие-изготовитель гарантирует соответствие прибора техническим условиям при соблюдении условий транспортирования, хранения, монтажа и эксплуатации.

Гарантийный срок эксплуатации прибора устанавливается 1 год, считая с даты передачи прибора в эксплуатацию.

Изготовитель в период гарантийного срока эксплуатации прибора имеет право осуществлять надзор за правильностью эксплуатации с целью повышения качества и эффективности эксплуатации.

Вышедшие из строя в течение гарантийного срока эксплуатации узлы прибора подлежат замене или ремонту силами предприятия-изготовителя за счет средств изготовителя.

#### Важно!

Пользователь лишается права на безвозмездный ремонт в гарантийный период в случае нарушения пломб, при механических повреждениях пользователем, если устранение неисправностей прибора производилось лицом, не имеющим права выполнения ремонта и технического обслуживания.